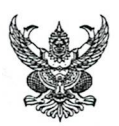

# บันทึกข้อความ

| ส่วนราชการ กองการประปา เทศบาลตำบลจัง     | นจว้า โทร. ๐ | മ്ണ-ബ | ଖାଝୁ ଡାଚିଆ 🕅 | ୭୦୦ ୭୦  |      |
|------------------------------------------|--------------|-------|--------------|---------|------|
| ที่ กปาวฐ /อฐาศ                          | วันที่       | Ro    | สิงหาคม      | මඳ්ටුභ් |      |
| เรื่อง รายงานผลการเข้าร่วมโครงการฝึกอบรม |              |       |              |         | <br> |

เรียน นายกเทศมนตรีตำบลจันจว้า ผ่าน ปลัดเทศบาล และ ผู้อำนวยการกองการประปา

### <u>เรื่องเดิม</u>

ตามคำสั่งเทศบาลตำบลจันจว้า ที่ ๔๓๔/๒๕๖๗ ลงวันที่ ๑๑ กรกฎาคม ๒๕๖๗ ได้อนุญาตให้ นางสุภาพร จับใจนายและนางสาวนิตยา จับใจนาย ตำแหน่งพนักงานจ้างทั่วไป เข้าร่วมโครงการฝึกอบรม หลักสูตรเชิงปฏิบัติการ "การบริหารจัดการระบบสารสนเทศ เพื่อเพิ่มประสิทธิภาพการบริหารกิจการประปา สำหรับองค์กรปกครองส่วนท้องถิ่น"รุ่นที่ ๒ ระหว่างวันที่ ๓๐ - ๓๑ กรกฎาคม ๒๕๖๗ ณ โรงแรมเชียงใหม่ ออร์คิด อำเภอเมือง จังหวัดเชียงใหม่

## <u>ข้อเท็จจริง</u>

บัดนี้ได้เดินทางกลับจากการเข้ารับการฝึกอบรมโครงการดังกล่าวเรียบร้อยแล้วจึงขอรายงานผล การเข้ารับการฝึกอบรมตามแบบที่กำหนดเพื่อให้นายกเทศมนตรีตำบลจันจว้า ผู้บังคับบัญชาตามลำดับชั้น พนักงานเทศบาล และพนักงานจ้าง ทุกท่านได้ทราบ รายละเอียดปรากฏแนบท้ายบันทึกข้อความฉบับนี้แล้ว <u>ข้อกฎหมายและระเบียบที่เกี่ยวข้อง</u>

ระเบียบกระทรวงมหาดไทยว่าด้วยค่าใช้จ่ายในการฝึกอบรมและการเข้ารับการฝึกอบรมของ เจ้าหน้าที่ท้องถิ่น พ.ศ.๒๕๕๗

ข้อพิจารณา...

#### <u>ข้อพิจารณา</u>

จึงขอรายงานผลการเข้าร่วมโครงการฝึกอบรมหลักสูตรเชิงปฏิบัติการ "การบริหารจัดการระบบ สารสนเทศ เพื่อเพิ่มประสิทธิภาพการบริหารกิจการประปา สำหรับองค์กรปกครองส่วนท้องถิ่น" รายละเอียดตามเอกสารที่แนบมานี้

จึงเรียนมาเพื่อโปรดทราบ

#### AMAR

(นางสุภาพร จับใจนาย) พนักงานจ้างทั่วไป

ความเห็นของหัวหน้าฝ่ายผลิต

\_\_\_\_\_

(นายศานิต ลาต๊ะดี) นายช่างไฟฟ้าปฏิบัติงาน รักษาราชการแทน หัวหน้าฝ่ายผลิต

ความเห็นปสัดเทศบาล

((ธีษร์ณ์ตั้ธณิะศรีทิจ) รองปลัลเทศบาลด้ายลจันจรัวจุแทน ปลัดเทศบาลดำบลจันจว้า

(นางสาวนิตยา จับใจนาย) พนักงานจ้างทั่วไป

ความเห็นของผู้อำนวยการกองการประปา

(นายสมศักดิ์ คำลือ) รองปลัดเทศบาล รักษาราชการแทน ผู้อำนวยการกองการประปา

ความเห็นนายกเทศมนตรี

ā a

(นายอรัญ จินดาธรรม) รองนายกเทศมนตรี ปฏิบัติราชการแทน นายกเทศมนตรีตำบลจันจว้า

# แบบรายงานผลการเข้ารับการฝึกอบรม / เข้าร่วมสังเกตการณ์ (ทั้งในประเทศ / ต่างประเทศ)

๑. ชื่อ-สกุล นางสาวนิตยา จับใจนาย ตำแหน่ง พนักงานจ้างทั่วไป สังกัดกองการประปาเทศบาลตำบลจันจว้า

**๒. โครงการ/หลักสูตร** "การบริหารจัดการระบบสารสนเทศ เพื่อเพิ่มประสิทธิภาพการบริหารกิจการประปา สำหรับ องค์กรปกครองส่วนท้องถิ่น" **จัดโดย** ศูนย์บริการวิทยาศาสตร์และเทคโนโลยีคณะวิทยาศาสตร์ มหาวิทยาลัยเชียงใหม่

- **๓. ระยะเวลาในการเดินทางไปเข้ารับการฝึกอบรม/เข้าร่วมสังเกตการณ์** ระหว่างวันที่ ๓๐-๓๑ กรกฎาคม ๒๕๖๗
- สถานที่ฝึกอบรม ณ โรงแรมเชียงใหม่ ออร์คิด อำเภอเมือง จังหวัดเชียงใหม่
- ฉัตถุประสงค์ในการเข้ารับการฝึกอบรม/เข้าร่วมสังเกตการณ์
  - ๑. เพื่อให้มีความรู้ความเข้าใจ เกี่ยวกับระบบโปรแกรมประปา
  - ๒. ทำให้มีความรู้ความและเข้าใจการจัดเก็บค่าน้ำประปาในปี ๒๕๖๘
- **b. งบประมาณในการฝึกอบรม/เข้าร่วมสังเกตการณ์** อัตราค่าลงทะเบียนคนละ ๔,๙๐๐.- บาท (สี่พันเก้าร้อยบาทถ้วน)

### ๗. สรุปเนื้อหาสาระที่ได้รับจากการฝึกอบรม

โปรแกรมระบบบริหารกิจการประปา พัฒนาขึ้นเพื่อรองรับการทำงานเกี่ยวกับการบริหารจัดการกิจการประปา ของ องค์กรปกครองส่วนท้องถิ่น

ขั้นตอนการทำงานและความสามารถของโปรแกรม มีดังนี้

๑. บันทึกข้อมูลผู้ใช้น้ำ ชื่อ นามสกุล บ้านเลขที่ และอื่นๆ ซึ่งโปรแกรมสามารถระบุพิกัดตำแหน่งอาคาร ที่ติดมาตรวัดน้ำได้ โดยใช้ Google Satellite

๒. บันทึกข้อมูลการใช้น้ำ โดยในทุกเดือนจะมีการออกจดเลขมาตร แล้วนำมาบันทึกในฐานข้อมูลซึ่ง
 โปรแกรมจะทำการคำนวณค่าน้ำประปาที่ต้องชำระให้โดยอัตโนมัติ

m. พิมพ์ใบแจ้งหนี้ เมื่อบันทึกข้อมูลการใช้น้ำครบถ้วนแล้ว ให้พิมพ์ใบแจ้งหนี้ออกจากโปรแกรม โดยใบ แจ้งหนี้จะประกอบด้วย m ส่วน ได้แก่ ต้นขั่วใบแจ้งหนี้ ใบเสร็จรับเงิน และ ใบแจ้งหนี้ และในใบแจ้งหนี้มีการ พิมพ์ QR

Code สำหรับการจ่ายเงินผ่านโทรศัพท์มือถือให้ด้วย

๙. เจ้าหน้าที่ออกเก็บเงินค่าน้ำประปา ถ้าเก็บเงินได้ให้ฉีก ใบเสร็จและใบแจ้งหนี้ให้กับผู้ใช้น้ำ แต่ถ้าเก็บ
 เงินไม่ได้ให้ฉีกเฉพาะใบแจ้งหนี้ให้กับผู้ใช้น้ำ ซึ่งผู้ใช้น้ำสามารถจ่ายเงินผ่านโทรศัพท์มือถือได้ แล้วส่ง Slip มาที่
 Line ID ของ

หน่วยงานองค์กรปกครองส่วนท้องถิ่นผู้จัดเก็บเงินค่าน้ำประปา

๕. บันทึกการรับเงิน โดยใช้เครื่อง Barcode Scanner มา Scan Barcode ที่ต้นขั่ว ทำให้สะดวกในการบันทึก ข้อมูล ซึ่งการบันทึกการรับเงินควรจะต้องทำภายในวันที่รับเงิน

พิมพ์ใบนำส่งเงิน หลังจากบันทึกการรับเงินแล้ว โปรแกรมสามารถพิมพ์ใบนำส่งเงินเพื่อนำส่งเงินซึ่ง
 จะแยกให้ด้วยว่าเงินที่นำส่งเป็นเงินสด เท่าไร เงินโอน เท่าไร

๗. สามารถออกรายงาน ผู้ชำระค่าน้ำ (กค.๓) และ ผู้ค้างชำระ (กค.๔) ได้

๘. สามารถส่งข้อมูลผู้ต้องชำระ (กค.๑) ผู้ชำระค่าน้ำ (กค.๓) และ ผู้ค้างชำระ (กค.๔) ไปยังโปรแกรม eLAAS โดยส่งข้อมูลออกเป็น Excel

# รายงานสรุปผลการอบรม

โครงการฝึกอบรมหลักสูตร "การบริหารจัดการระบบสารสนเทศ เพื่อเพิ่มประสิทธิภาพการบริหาร กิจการประปา สำหรับองค์กรปกครองส่วนท้องถิ่น" ระหว่างวันที่ ๓๐-๓๑ กรกฎาคม ๒๕๖๗ ณ โรงแรมเชียงใหม่ ออร์คิด อำเภอเมือง จังหวัดเชียงใหม่

> โดย นางสาวนิตยา จับใจนาย พนักงานจ้างทั่วไป

กองการประปา เทศบาลตำบลจันจว้า อำเภอแม่จัน จังหวัดเชียงราย -ല-

#### รูป แสดงจอภาพเมนูหลัก

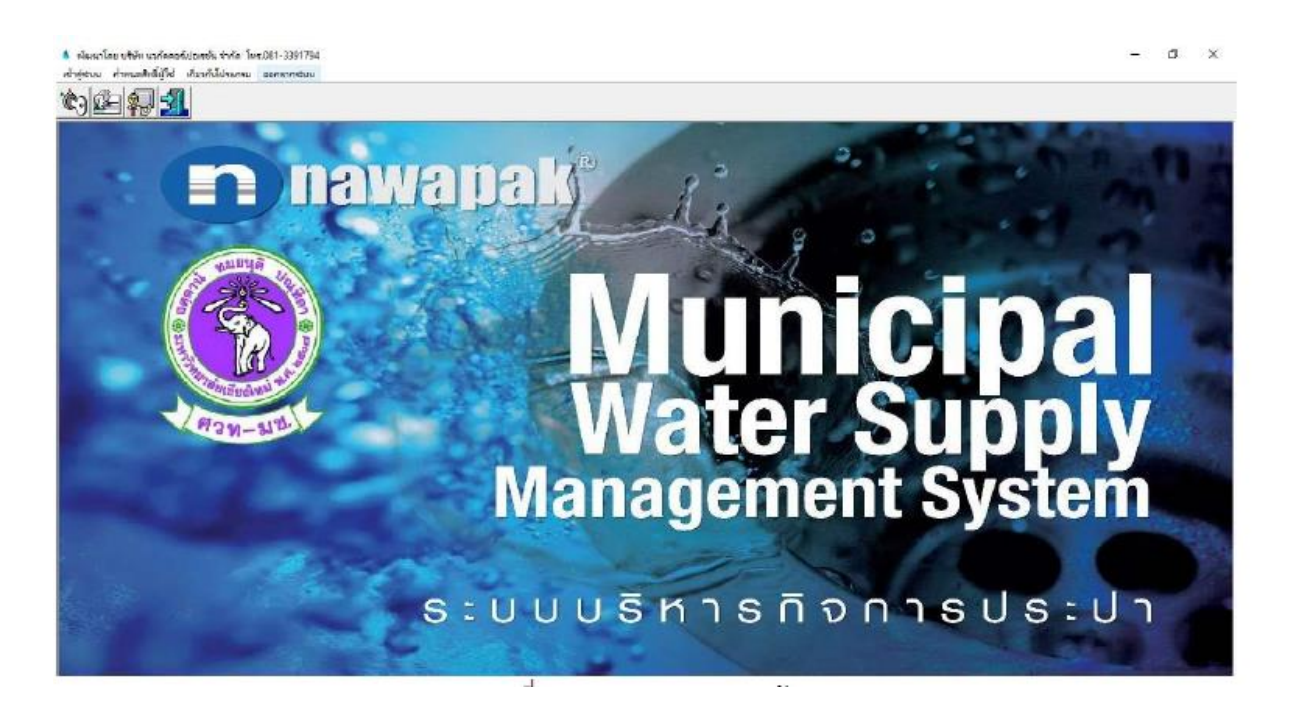

ขั้นตอนการทำงานโปรแกรมจะช่วยในการบริหารจัดการข้อมูลที่เกี่ยวข้อง ได้แก่ ๑.ข้อมูลผู้ใช้น้ำประปา

บันทึกข้อมูลผู้ใช้น้ำ ชื่อ นามสกุล บ้านเลขที่ และอื่นๆ ซึ่งโปรแกรมสามารถระบุพิกัดตำแหน่งอาคาร ที่ติดมาตรวัดน้ำได้ โดยใช้ Google Satellite "ข้อมูลผู้ใช้น้ำประปา" จะปรากฏจอภาพดังรูป

| มหิก/แก้ไข ข้อมูลผู้ได้ไว (frm3071)                                                     |                                                                                               |
|-----------------------------------------------------------------------------------------|-----------------------------------------------------------------------------------------------|
| ** เอกที่ผู้ได้น้ำ                                                                      | ເລາະບັສຈະປຈະທານພາລາກະເບີຍພາ                                                                   |
| ชื่อ-นามสกุล                                                                            |                                                                                               |
| เส้นหางที                                                                               |                                                                                               |
| หน่วยจ่ายน้ำ                                                                            |                                                                                               |
| อาคารเอซที                                                                              |                                                                                               |
| nte                                                                                     | <b>Q</b>                                                                                      |
| พื่อผู้สำหรับออกใบเสร็จ/ใบแจ้งหนี้                                                      |                                                                                               |
| จำนวนผู้อาศัย                                                                           | คน รนาคฟอ รนาคมิเตอร์                                                                         |
| หมายเลขประจำมาตร                                                                        | เอามาสรเรี่มต้น ส่วนสด 0 พบ่าย                                                                |
| สาธรรมหนียม                                                                             | ประเภทญี่เข้น้ำ และสถานการใช้น้ำ                                                              |
|                                                                                         |                                                                                               |
| ศำธรรมเนียมการครวจๆ                                                                     | - orm shelosomin                                                                              |
| คำธรรมเนียมการครวจๆ<br>คำบำรุงรักษาก่อเมนประปา                                          | 0 บาท สถานะ ก็ไข้อยู่ ก็เปลื่อนมาตว ก็เล็คใช้                                                 |
| ศำธรรมเนื่อมการตรรงๆ<br>คำบำรุงรักษาท่อเมนประปา<br>คำบำรุงรักษามาตรวัดน้ำ               | 0 บาท สถานะ C ได้อยู่ C เปลี่ยนมาตร C เลิกใช้<br>0 บาท                                        |
| คำอรรมเนื้อมการครรจา<br>คำบำรุงรักษาต่อมาเประปา<br>คำบำรุงรักษามาครวัดป้า<br>เสินประกัน | 0 บาท สมานะ ก็ใช้อยู่ ก็เปลี่ยนมาตร ก็เล็กใช้<br>0 บาท<br>0 บาท วันที่เสียประกัน เลขที่เปละใจ |

๒.คำนวณ...

-ണ-

๒.คำนวณค่าน้ำประปาประจำเดือน

บันทึกข้อมูลการใช้น้ำ โดยในทุกเดือนจะมีการออกจดเลขมาตร แล้วนำมาบันทึกในฐานข้อมูลซึ่ง โปรแกรมจะทำการคำนวณค่าน้ำประปาที่ต้องชำระให้โดยอัตโนมัติจะปรากฏจอภาพดังรูป

| * เลขที่ผู้ใช้น้ำ     | ชื่อ-นามสกุล<br>ป้านเลขที่<br>ขนาดห่อ | หมู่ที่ ทำบะ<br>หมายเลขมิเตอ | 5     |       |
|-----------------------|---------------------------------------|------------------------------|-------|-------|
| บันทึกและนาทราวัตน้ำ  |                                       |                              |       |       |
| ประจำเดือน            |                                       |                              |       |       |
| วันที่อ่านมาตร        |                                       |                              |       |       |
| ย่านครั้งนี้          |                                       |                              |       |       |
| ย่านครั้งก่อน         |                                       | เมื่อวันที่                  |       |       |
| ค่าบำรุงรักษา         | บาท                                   | จำนวนน้ำที่ใช้               |       | หน่วย |
| ด่าน้ำ                | บาท                                   | ส่วนสต                       |       | บาท   |
| ภาษีมูลค่าเพิ่ม       | บาท                                   | อัตราค่าน้ำขึ้นด่ำ           | 20.00 | บาท   |
| รวมเงินต่าน้ำเดือนนี้ | นาท                                   | วันครบกำหนดชำระ              |       |       |
| ค้างชำระ              | เดือน                                 |                              |       |       |
| เส้นศึกงชำระ          | านาท                                  |                              |       |       |

๗.พิมพ์ใบแจ้งหนี้และใบเสร็จ

พิมพ์ใบแจ้งหนี้ เมื่อบันทึกข้อมูลการใช้น้ำครบถ้วนแล้ว ให้พิมพ์ใบแจ้งหนี้ออกจากโปรแกรม โดยใบ แจ้งหนี้จะประกอบด้วย ๓ ส่วน ได้แก่ ต้นขั่วใบแจ้งหนี้ ใบเสร็จรับเงิน และ ใบแจ้งหนี้ และในใบแจ้งหนี้มีการ พิมพ์ QR Code สำหรับการจ่ายเงินผ่านโทรศัพท์มือถือให้ด้วย จะปรากฏจอภาพดังรูป

| วันที่เอกสาร     |                                                                                                    |                                                     |              |            |     |  |
|------------------|----------------------------------------------------------------------------------------------------|-----------------------------------------------------|--------------|------------|-----|--|
| พื่องการที่แก่ง้ | <ul><li>ด้างของ</li><li>ด้างของ</li><li>ด้าง</li><li>ด้าง</li><li>ด้าง</li><li>ด้าง</li><li>ด้าง</li><li>ด้าง</li><li>ด้าง</li><li>ด้าง</li><li>ด้าง</li><li>ด้าง</li><li>ด้าง</li><li>ด้าง</li><li>ด้าง</li><li>ด้าง</li><li< td=""><td><ul> <li>C เอพาะราช</li> <li>C เอพาะเส้น</li> </ul></td><td>⊂ Lam<br/>Ina</td><td>กะหม่วยจำย</td><td>ม้า</td><td></td></li<></ul> | <ul> <li>C เอพาะราช</li> <li>C เอพาะเส้น</li> </ul> | ⊂ Lam<br>Ina | กะหม่วยจำย | ม้า |  |
| ngol             | าหังดำบอ                                                                                                    |                                                     | 8            |            |     |  |
| แหรที่ผู้ใช้น้ำ  | 8                                                                                                    |                                                     |              |            |     |  |
| เส้นทาง          | 8                                                                                                    |                                                     |              |            |     |  |
| หน่วยจ่ายาไว     | 8                                                                                                    |                                                     |              |            |     |  |
|                  |                                                                                                    |                                                     |              |            |     |  |
|                  |                                                                                                    |                                                     |              |            |     |  |
|                  |                                                                                                    |                                                     | 2.2          |            |     |  |

๔.รับชำระ...

๔.รับชำระค่าน้ำประปา

เจ้าหน้าที่ออกเก็บเงินค่าน้ำประปา ถ้าเก็บเงินได้ให้ฉีก ใบเสร็จและใบแจ้งหนี้ให้กับผู้ใช้น้ำ แต่ถ้าเก็บ เงินไม่ได้ให้ฉีกเฉพาะใบแจ้งหนี้ให้กับผู้ใช้น้ำ ซึ่งผู้ใช้น้ำสามารถจ่ายเงินผ่านโทรศัพท์มือถือได้ แล้วส่ง Slip มาที่ Line ID ของหน่วยงานองค์กรปกครองส่วนท้องถิ่นผู้จัดเก็บเงินค่าน้ำประปาการบันทึกการรับเงิน โดยใช้เครื่อง Barcode Scanner มา Scan Barcode ที่ต้นขั่ว ทำให้สะดวกในการบันทึกข้อมูล ซึ่งการบันทึกการรับเงินควร จะต้องทำภายในวันที่รับเงินและพิมพ์ใบนำส่งเงิน หลังจากบันทึกการรับเงินแล้ว โปรแกรมสามารถพิมพ์ใบ นำส่งเงินเพื่อนำส่งเงินซึ่งจะแยกให้ด้วยว่าเงินที่นำส่งเป็นเงินสด เท่าไร เงินโอน เท่าไรจะปรากฏจอภาพดังรูป

| ปนทีก/แก้ไข ข้อมูลการรับผิน | ເອົາຟາປາສະປາ (frm3074) |                |                     |                                                                                                    |        |          |              |
|-----------------------------|------------------------|----------------|---------------------|----------------------------------------------------------------------------------------------------|--------|----------|--------------|
| Ref.code .                  |                        | ชื่อ-นามระกรุล |                     |                                                                                                    |        |          |              |
| และเหตุริเติณ์ว             | 强                      | บ้านเลขที่     | kita 🛛              | ต่านอ                                                                                                    |        |          |              |
| รายการใช้น้ำ                |                        |                |                     |                                                                                                    |        | Elim     |              |
| ประจำเพื่อน                 |                        |                | จำนวนน้ำที่ใช้      | иціры                                                                                                    | สถานะ  | Ceilal   | ต้อำระ       |
| ศกล้า                       | บาท คำบำรุงรักเ        | n              | บาท กาษีบูลค่าเพิ่ม | บาท                                                                                                    |        | C wind   | าระ          |
| รามเงินทั้งสิ้น             | บาท ชำระแส             | ia 🛛           | บาท                 |                                                                                                    |        | C grisse | สรบสีรณ์     |
| บันพึกการรับชำระเงิน        |                        |                |                     |                                                                                                    |        |          | P            |
| วันที่ยำระ                  | ใบแต้จะ                | and Dia        | เลางที่             |                                                                                                    |        | ປາະ      | วัติการข้าระ |
| วทัศราชได้                  | 0                      | 34             |                     |                                                                                                    |        |          |              |
| จำนวนเงิน                   | บาท                    | 112/10/1       | smj                 |                                                                                                    |        |          |              |
|                             |                        |                |                     | +                                                                                                    |        | 0        | 0            |
| หรุปรายการชำระเงิน          |                        |                |                     | Add                                                                                                    | 1      | Delete   | Reset        |
| 7Ă0 -                       | ประเภทรายให้           |                |                     | จานวนเงิน พมายะ ^                                                                                               | 3.3311 | สน       |              |
| -                           |                        |                |                     |                                                                                                    |        | รับ      |              |
|                             |                        |                | 1                   | ~                                                                                                    |        | C dua    | 0            |
| <                           |                        |                |                     | >                                                                                                    |        | ⊂ โอน    |              |
| aa   🗐                      | <b>1 1 4 1 3</b>       | 1              |                     | in the second second second second second second second second second second second second second second second |        | Be       | STOP         |
| สันหา เมือ                  | ແລ້ງນີ້ ແມ             |                |                     | - 54                                                                                                    | เลีย   | ສກເສັດ   |              |

# ๕.ยกเลิกการรับชำระค่าน้ำประปา

เป็นการทำรายการผิดเช่นวันที่รับเงินผิด แต่ไม่สามารถยกเลิกจำนวนเงินได้ จะปรากฏจอภาพดังรูป

| unta PelíCode | 1 |  |
|---------------|---|--|
|               |   |  |
|               |   |  |
|               |   |  |
|               |   |  |
|               |   |  |
|               |   |  |

๖.สร้าง QR Code เพื่อใช้สำหรับการรับชำระผ่านทาง App บนโทรศัพท์ ๗.พิมพ์ทะเบียนผู้ชำระค่าน้ำประปา ๘.สมุดคุมค่าน้ำประปา ๙.ใบนำส่งเงิน

๑๐.รายงาน...

-ଝ-

๑๐.รายงานการชำระค่าน้ำประปา

ในการพิมพ์รายงาน เมื่อเลือกเมนูรายงานที่ต้องการแล้ว จะปรากฏจอภาพของการพิมพ์รายงาน โดย รายการข้อมูลที่พิมพ์จะแตกต่างกันไปในแต่ละโปรแกรมย่อยจะปรากฏจอภาพดังรูป

| FrmShowReport |                 |                                     |                |                               |                                                     |                     |                  |                                        |                    |                     | <br>- 9 X          |
|---------------|-----------------|-------------------------------------|----------------|-------------------------------|-----------------------------------------------------|---------------------|------------------|----------------------------------------|--------------------|---------------------|--------------------|
| Poster        | B S A           | 004 🔄                               |                |                               |                                                     |                     |                  |                                        |                    |                     | Ication of Charles |
|               |                 | 999 <b>พ</b> ยู่ 4 ก.ก.ส            | กระฟุม-สันดิบั | ทะเบียา<br>เทศบา<br>ในเหิง ต่ | ມຜູ້ໃຫ້ນ້ຳປระປ<br>ສທ່ານລະນີນກຸ່ມ<br>ກັບສະນີນກຸ່ມ ອໍ | า<br>ม<br>ำเภอบางกร | ะพุ่ม จึงห       | วัดพิษณุโลก                            | ĉ                  |                     |                    |
|               | เลขที่ผู้ให้น้ำ | ຈັດ - ນານສດຸສ                       | บ้านเลงที่     | หมู่ที่                       | ด้านอ                                               | เส้นทาง             | หม่าย<br>จ่ายน้ำ | าประมาหมู่<br>ให้น้ำ                   | สอานอการ<br>ให้น้ำ | มาขมาคร<br>เวิ่มพืช |                    |
|               | 0.1001          | บาลสมิท เจียนจำเริญ                 | 50/3           | 1                             | ដើមពុំអ                                             | 10                  | 01               | 1                                      | 1                  | 3252                |                    |
|               | 0.1003          | นารสลั้ง แล้มสมพร                   | 42/1           | 1                             | លើធាញ់ធ                                             | 01                  | 01               | I.                                     | 1                  | 3916                |                    |
|               | 01004           | นาข <sup>า</sup> เป็นระเครื่อสุวรรณ | 42/1           | 1                             | ដើមប៉ុប                                             | OL                  | 01               | (1)                                    | 1                  | 1578                |                    |
|               | 01005           | นายทรม สีลางาม                      | 47/5           | 1                             | លើធញ្ចំអ                                            | 01                  | 10               | 1                                      | 1                  | 485                 |                    |
|               | 01006           | มายสมพรร์ ชุลเกล                    | 41             | 1                             | លើបណ្ដា                                             | 10                  | 01               | 1                                      | 3                  | 1474                |                    |
|               | 01008           | นาสมเรียร พนูเท่านา                 | 139            | 1                             | លើបណ្ដុំ                                            | 01                  | 01               | 1                                      | 1                  | 721                 |                    |
|               | 01009           | นามวิวรับ มากคล้าย                  | 28/1           | 1                             | ເປັນກຸ່ມ                                            | 01                  | OL               | 1                                      | 1                  | 2719                |                    |
|               | 01010           | นายสุรศาติ คระวิวธรริยา             | 30             | 1                             | ເບີກມູຊົມ                                           | 01                  | ðt.              | 1                                      | 1                  | 2616                |                    |
|               | 01011           | นาณสุรีพ หอแหริญ                    | 25/3           | 1                             | លើយច្បារ                                            | ot                  | 01               | 1                                      | 1                  | 887                 |                    |
|               | 01012           | นาลการมุ ตามราม                     | 33/1           | 1                             | ដើងផ្នាំអ                                           | 01                  | 01               | 1                                      | 1                  | 3006                |                    |
|               | 01013           | นารเสนอ จิตต์ประวัติ                | 40/3           | 1                             | เป็นกุ่ม                                            | 01                  | ŐI               | 1                                      | 1                  | 1497                |                    |
|               | 01014           | บวงสมร ฟอลสมบัตย                    | 40             | 1                             | ເປັນກຸ່ມ                                            | 10                  | 01               | 3                                      | 1                  | 601                 |                    |
|               | 01018           | committee Bally                     | 32             | -                             | -Dente                                              | 21                  |                  | - 11 - 11 - 11 - 11 - 11 - 11 - 11 - 1 | 2.40               |                     |                    |

๑๑.รายงานทะเบียนคุมใบเสร็จรับเงินค่าน้ำประปา ๑๒.รายงานแบบบัญชีประจำตัวผู้เก็บเงิน (ป.๓๒) ๑๓.รายงาน ผู้ชำระค่าน้ำ (กค.๓) และ ผู้ค้างชำระ (กค.๔) ๑๔.รายงานสรุปผลการจัดเก็บค่าน้ำประปา ๑๕.รายงานสรุปผลการจัดเก็บค่าน้ำประปา ๑๕.รายงานสมุดจดเลขมาตรวัดน้ำ (ป.๑๗) ๑๖.รายงานสมุดจดเลขมาตรวัดน้ำ (ป.๓๑) ๑๗.รายงานทะเบียนเงินประกันการใช้น้ำ (ป.๖๖) ทั้งนี้โปรแกรมยังสามารถที่จะแสดงตำแหน่งของผู้ใช้น้ำประปา บน Google Satellit

# ประมวลภาพการอบรม

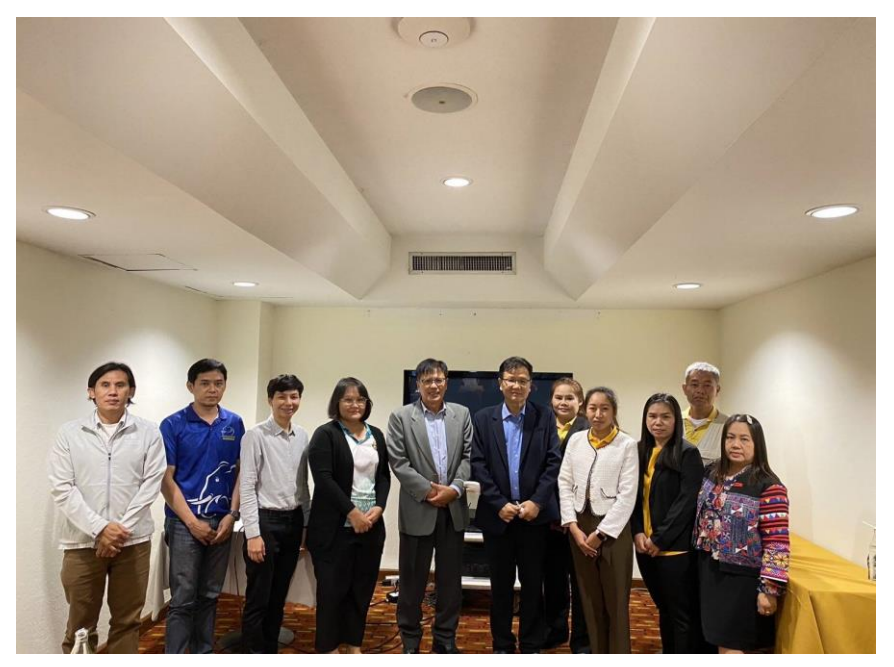

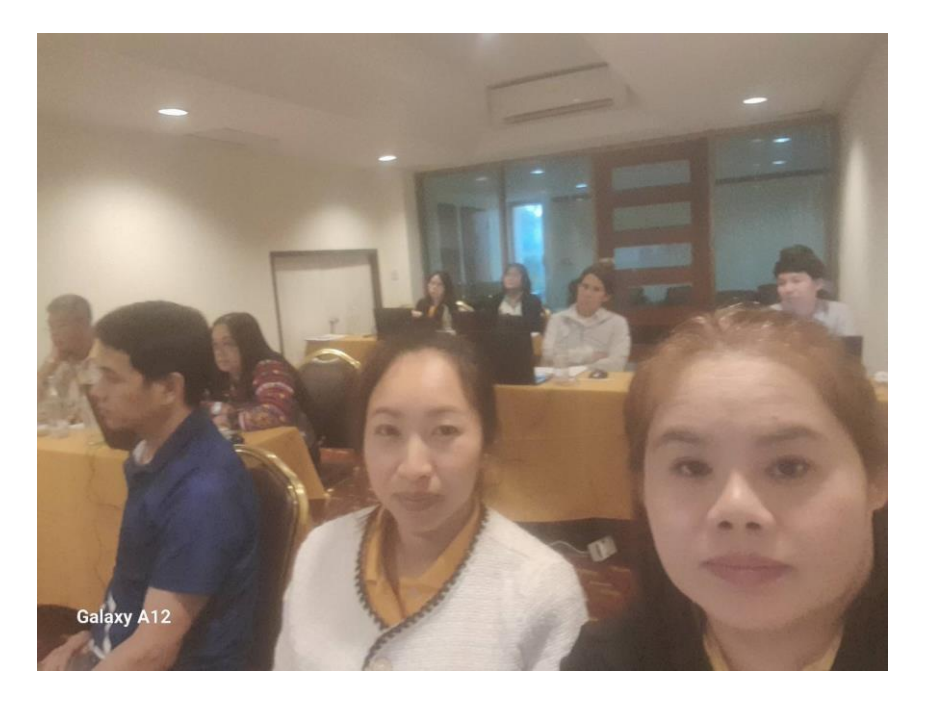

# แบบรายงานผลการเข้ารับการฝึกอบรม / เข้าร่วมสังเกตการณ์ (ทั้งในประเทศ / ต่างประเทศ)

๑. ชื่อ-สกุล นางสุภาพร จับใจนาย ตำแหน่ง พนักงานจ้างทั่วไป สังกัด กองการประปาเทศบาลตำบลจันจว้า

**๒. โครงการ/หลักสูตร** "การบริหารจัดการระบบสารสนเทศ เพื่อเพิ่มประสิทธิภาพการบริหารกิจการประปา สำหรับ

องค์กรปกครองส่วนท้องถิ่น" จัดโดย ศูนย์บริการวิทยาศาสตร์และเทคโนโลยีคณะวิทยาศาสตร์ มหาวิทยาลัยเชียงใหม่

- ๓. ระยะเวลาในการเดินทางไปเข้ารับการฝึกอบรม/เข้าร่วมสังเกตการณ์ ระหว่างวันที่ ๓๐-๓๑ กรกฎาคม
   ๒๕๖๗
- สถานที่ฝึกอบรม ณ โรงแรมเชียงใหม่ ออร์คิด อำเภอเมือง จังหวัดเชียงใหม่
- ฉัตถุประสงค์ในการเข้ารับการฝึกอบรม/เข้าร่วมสังเกตการณ์
  - ๑. เพื่อให้มีความรู้ความเข้าใจ เกี่ยวกับระบบโปรแกรมประปา
  - ๒. ทำให้มีความรู้ความและเข้าใจการจัดเก็บค่าน้ำประปาในปี ๒๕๖๘
- **b. งบประมาณในการฝึกอบรม/เข้าร่วมสังเกตการณ์** อัตราค่าลงทะเบียนคนละ ๔,๙๐๐.- บาท (สี่พันเก้าร้อยบาทถ้วน)

### ๗. สรุปเนื้อหาสาระที่ได้รับจากการฝึกอบรม

โปรแกรมระบบบริหารกิจการประปา พัฒนาขึ้นเพื่อรองรับการทำงานเกี่ยวกับการบริหารจัดการกิจการประปา ของ องค์กรปกครองส่วนท้องถิ่น

ขั้นตอนการทำงานและความสามารถของโปรแกรม มีดังนี้

๑. บันทึกข้อมูลผู้ใช้น้ำ ชื่อ นามสกุล บ้านเลขที่ และอื่นๆ ซึ่งโปรแกรมสามารถระบุพิกัดตำแหน่งอาคาร ที่ติดมาตรวัดน้ำได้ โดยใช้ Google Satellite

๒. บันทึกข้อมูลการใช้น้ำ โดยในทุกเดือนจะมีการออกจดเลขมาตร แล้วนำมาบันทึกในฐานข้อมูลซึ่ง
 โปรแกรมจะทำการคำนวณค่าน้ำประปาที่ต้องชำระให้โดยอัตโนมัติ

m. พิมพ์ใบแจ้งหนี้ เมื่อบันทึกข้อมูลการใช้น้ำครบถ้วนแล้ว ให้พิมพ์ใบแจ้งหนี้ออกจากโปรแกรม โดยใบ แจ้งหนี้จะประกอบด้วย m ส่วน ได้แก่ ต้นขั่วใบแจ้งหนี้ ใบเสร็จรับเงิน และ ใบแจ้งหนี้ และในใบแจ้งหนี้มีการ พิมพ์ QR

Code สำหรับการจ่ายเงินผ่านโทรศัพท์มือถือให้ด้วย

๙. เจ้าหน้าที่ออกเก็บเงินค่าน้ำประปา ถ้าเก็บเงินได้ให้ฉีก ใบเสร็จและใบแจ้งหนี้ให้กับผู้ใช้น้ำ แต่ถ้าเก็บ
 เงินไม่ได้ให้ฉีกเฉพาะใบแจ้งหนี้ให้กับผู้ใช้น้ำ ซึ่งผู้ใช้น้ำสามารถจ่ายเงินผ่านโทรศัพท์มือถือได้ แล้วส่ง Slip มาที่
 Line ID ของ

หน่วยงานองค์กรปกครองส่วนท้องถิ่นผู้จัดเก็บเงินค่าน้ำประปา

๕. บันทึกการรับเงิน โดยใช้เครื่อง Barcode Scanner มา Scan Barcode ที่ต้นขั่ว ทำให้สะดวกในการบันทึก ข้อมูล ซึ่งการบันทึกการรับเงินควรจะต้องทำภายในวันที่รับเงิน

พิมพ์ใบนำส่งเงิน หลังจากบันทึกการรับเงินแล้ว โปรแกรมสามารถพิมพ์ใบนำส่งเงินเพื่อนำส่งเงินซึ่ง
 จะแยกให้ด้วยว่าเงินที่นำส่งเป็นเงินสด เท่าไร เงินโอน เท่าไร

๗. สามารถออกรายงาน ผู้ชำระค่าน้ำ (กค.๓) และ ผู้ค้างชำระ (กค.๔) ได้

๘. สามารถส่งข้อมูลผู้ต้องชำระ (กค.๑) ผู้ชำระค่าน้ำ (กค.๓) และ ผู้ค้างชำระ (กค.๔) ไปยังโปรแกรม eLAAS โดยส่งข้อมูลออกเป็น Excel

รูปแสดง...

# รายงานสรุปผลการอบรม

โครงการฝึกอบรมหลักสูตร "การบริหารจัดการระบบสารสนเทศ เพื่อเพิ่มประสิทธิภาพการบริหาร กิจการประปา สำหรับองค์กรปกครองส่วนท้องถิ่น" ระหว่างวันที่ ๓๐-๓๑ กรกฎาคม ๒๕๖๗ ณ โรงแรมเชียงใหม่ ออร์คิด อำเภอเมือง จังหวัดเชียงใหม่

> โดย นางสุภาพร จับใจนาย พนักงานจ้างทั่วไป

กองการประปา เทศบาลตำบลจันจว้า อำเภอแม่จัน จังหวัดเชียงราย -ല-

#### รูป แสดงจอภาพเมนูหลัก

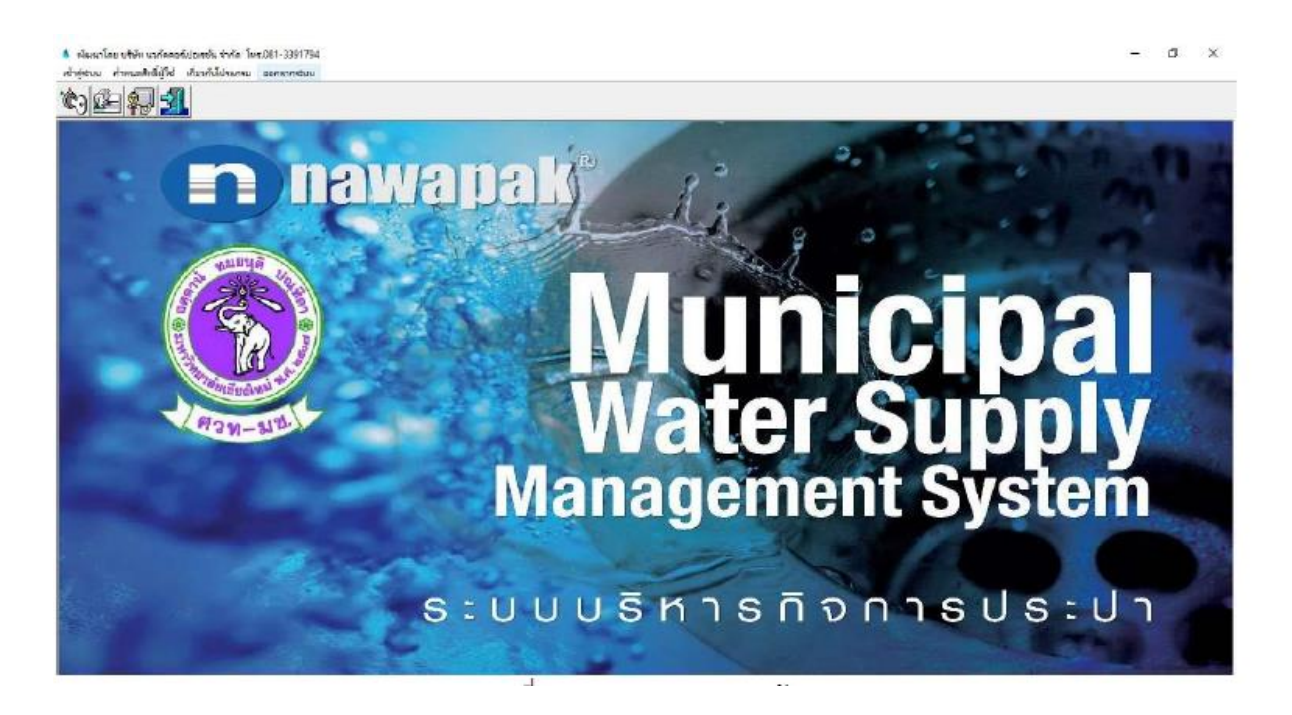

ขั้นตอนการทำงานโปรแกรมจะช่วยในการบริหารจัดการข้อมูลที่เกี่ยวข้อง ได้แก่ ๑.ข้อมูลผู้ใช้น้ำประปา

บันทึกข้อมูลผู้ใช้น้ำ ชื่อ นามสกุล บ้านเลขที่ และอื่นๆ ซึ่งโปรแกรมสามารถระบุพิกัดตำแหน่งอาคาร ที่ติดมาตรวัดน้ำได้ โดยใช้ Google Satellite "ข้อมูลผู้ใช้น้ำประปา" จะปรากฏจอภาพดังรูป

| มหิก/แก้ไข ข้อมูลผู้ได้ไว (frm3071)                                                     |                                                                                               |
|-----------------------------------------------------------------------------------------|-----------------------------------------------------------------------------------------------|
| ** เอกที่ผู้ได้น้ำ                                                                      | ເລາະບັສຈະປຈະທານພາລາກະເບີຍພາ                                                                   |
| ชื่อ-นามสกุล                                                                            |                                                                                               |
| เส้นหางที                                                                               |                                                                                               |
| หน่วยจ่ายน้ำ                                                                            |                                                                                               |
| อาคารเอซที                                                                              |                                                                                               |
| nte                                                                                     | <b>Q</b>                                                                                      |
| พื่อผู้สำหรับออกใบเสร็จ/ใบแจ้งหนี้                                                      |                                                                                               |
| จำนวนผู้อาศัย                                                                           | คน รนาคฟอ รนาคมิเตอร์                                                                         |
| หมายเลขประจำมาตร                                                                        | เอามาสรเรี่มต้น ส่วนสด 0 พบ่าย                                                                |
| สาธรรมหนียม                                                                             | ประเภทญี่เข้น้ำ และสถานการใช้น้ำ                                                              |
|                                                                                         |                                                                                               |
| ศำธรรมเนียมการครวจๆ                                                                     | - orm shelosomin                                                                              |
| คำธรรมเนียมการครวจๆ<br>คำบำรุงรักษาก่อเมนประปา                                          | 0 บาท สถานะ ก็ไข้อยู่ ก็เปลื่อนมาตว ก็เล็คใช้                                                 |
| ศำธรรมเนื่อมการตรรงๆ<br>คำบำรุงรักษาท่อเมนประปา<br>คำบำรุงรักษามาตรวัดน้ำ               | 0 บาท สถานะ C ได้อยู่ C เปลี่ยนมาตร C เลิกใช้<br>0 บาท                                        |
| คำอรรมเนื้อมการครรจา<br>คำบำรุงรักษาต่อมาเประปา<br>คำบำรุงรักษามาครวัดป้า<br>เสินประกัน | 0 บาท สมานะ ก็ใช้อยู่ ก็เปลี่ยนมาตร ก็เล็กใช้<br>0 บาท<br>0 บาท วันที่เสียประกัน เลขที่เปละใจ |

๒.คำนวณ...

-ണ-

๒.คำนวณค่าน้ำประปาประจำเดือน

บันทึกข้อมูลการใช้น้ำ โดยในทุกเดือนจะมีการออกจดเลขมาตร แล้วนำมาบันทึกในฐานข้อมูลซึ่ง โปรแกรมจะทำการคำนวณค่าน้ำประปาที่ต้องชำระให้โดยอัตโนมัติจะปรากฏจอภาพดังรูป

| * เลขที่ผู้ใช้น้ำ     | ชื่อ-นามสกุล<br>ป้านเลขที่<br>ขนาดห่อ | หมู่ที่ ทำบะ<br>หมายเลขมิเตอ | 5     |       |
|-----------------------|---------------------------------------|------------------------------|-------|-------|
| บันทึกและนาทราวัตน้ำ  |                                       |                              |       |       |
| ประจำเดือน            |                                       |                              |       |       |
| วันที่อ่านมาตร        |                                       |                              |       |       |
| ย่านครั้งนี้          |                                       |                              |       |       |
| ย่านครั้งก่อน         |                                       | เมื่อวันที่                  |       |       |
| ค่าบำรุงรักษา         | บาท                                   | จำนวนน้ำที่ใช้               |       | หน่วย |
| ด่าน้ำ                | บาท                                   | ส่วนสต                       |       | บาท   |
| ภาษีมูลค่าเพิ่ม       | บาท                                   | อัตราค่าน้ำขึ้นด่ำ           | 20.00 | บาท   |
| รวมเงินต่าน้ำเดือนนี้ | นาท                                   | วันครบกำหนดชำระ              |       |       |
| ค้างชำระ              | เดือน                                 |                              |       |       |
| เส้นศึกงชำระ          | านาท                                  |                              |       |       |

๗.พิมพ์ใบแจ้งหนี้และใบเสร็จ

พิมพ์ใบแจ้งหนี้ เมื่อบันทึกข้อมูลการใช้น้ำครบถ้วนแล้ว ให้พิมพ์ใบแจ้งหนี้ออกจากโปรแกรม โดยใบ แจ้งหนี้จะประกอบด้วย ๓ ส่วน ได้แก่ ต้นขั่วใบแจ้งหนี้ ใบเสร็จรับเงิน และ ใบแจ้งหนี้ และในใบแจ้งหนี้มีการ พิมพ์ QR Code สำหรับการจ่ายเงินผ่านโทรศัพท์มือถือให้ด้วย จะปรากฏจอภาพดังรูป

| สองการที่องที่<br>C เม็ญการ C เมญาะเห็ญการ<br>หญ่ง พระสัญรถน้า<br>เส้ญการ P<br>หน่วยช่ายาไก<br>P |  |
|--------------------------------------------------------------------------------------------------|--|
| หมู่ปี พัฒฑิบส P<br>แทรที่ผู้ให้น้ำ P<br>เดินการ P<br>หม่วยร่ายน้ำ P                             |  |
| แทรพัญริกัน้ำ 🦻 👂                                                                                |  |
| เส้นทาง P                                                                                        |  |
| หน่วยจำสาป้า                                                                                     |  |
|                                                                                                  |  |
|                                                                                                  |  |
|                                                                                                  |  |
|                                                                                                  |  |

๔.รับชำระ...

๔.รับชำระค่าน้ำประปา

เจ้าหน้าที่ออกเก็บเงินค่าน้ำประปา ถ้าเก็บเงินได้ให้ฉีก ใบเสร็จและใบแจ้งหนี้ให้กับผู้ใช้น้ำ แต่ถ้าเก็บ เงินไม่ได้ให้ฉีกเฉพาะใบแจ้งหนี้ให้กับผู้ใช้น้ำ ซึ่งผู้ใช้น้ำสามารถจ่ายเงินผ่านโทรศัพท์มือถือได้ แล้วส่ง Slip มาที่ Line ID ของหน่วยงานองค์กรปกครองส่วนท้องถิ่นผู้จัดเก็บเงินค่าน้ำประปาการบันทึกการรับเงิน โดยใช้เครื่อง Barcode Scanner มา Scan Barcode ที่ต้นขั่ว ทำให้สะดวกในการบันทึกข้อมูล ซึ่งการบันทึกการรับเงินควร จะต้องทำภายในวันที่รับเงินและพิมพ์ใบนำส่งเงิน หลังจากบันทึกการรับเงินแล้ว โปรแกรมสามารถพิมพ์ใบ นำส่งเงินเพื่อนำส่งเงินซึ่งจะแยกให้ด้วยว่าเงินที่นำส่งเป็นเงินสด เท่าไร เงินโอน เท่าไรจะปรากฏจอภาพดังรูป

| Ref.code .                 |                 | ชื่อ-มามะสกุล |                     |                                                                                                    |                                     |
|----------------------------|-----------------|---------------|---------------------|----------------------------------------------------------------------------------------------------|-------------------------------------|
| และการสูบสีน้ำ             | 强               | บ้านเสขาที่   | प्यांग              | ร้างบล                                                                                                    |                                     |
| รายการใช้น้ำ<br>ประจำเดือน |                 |               | จำนวนน้ำที่ใช้      | พป่วย สถานะ                                                                                                    | <ul> <li>C ยังไม่ได้ชาวะ</li> </ul> |
| ศารโก                      | บาท คำบำรุงรักษ | 2             | บาท กาษีมูลค่าเพิ่ม | บาท                                                                                                    | C wiedatz                           |
| รามเสนทั้งสิ้น             | บาท ชำระแล้     | 2             | บาท                 |                                                                                                    | 🤇 จำระครบจ้างเ                      |
| วันพึกการรับชำระเวิน       |                 |               |                     |                                                                                                    |                                     |
| รับที่ยำระ                 | ใบเสร็จเส       | hiu           | เทษที่              | - I                                                                                                    | ประวัติการข้าร                      |
| วทัศราชได้                 | Ĕ               | Ph            |                     |                                                                                                    |                                     |
| จำนวมเงิน                  | บาท             | าหมายเห       | tinj                |                                                                                                    |                                     |
| เรนรายการชำระเงิน          |                 |               |                     | Add                                                                                                    | Delete Reset                        |
| ter t                      | ระเภทรายใต้     |               |                     | รายวนเงิน พมายะ ^ รูวู:                                                                                                    | มเงิน                               |
|                            |                 |               |                     |                                                                                                    | รับ                                 |
|                            |                 |               | 1                   | , v                                                                                                    | ⊂ เงินสด<br>⊂โอน                    |
| an 1572                    |                 | 1             |                     | in the second second se | Ball 🧥                              |

# ๕.ยกเลิกการรับชำระค่าน้ำประปา

เป็นการทำรายการผิดเช่นวันที่รับเงินผิด แต่ไม่สามารถยกเลิกจำนวนเงินได้ จะปรากฏจอภาพดังรูป

| unta PelíCode | 1 |  |
|---------------|---|--|
|               |   |  |
|               |   |  |
|               |   |  |
|               |   |  |
|               |   |  |
|               |   |  |

๖.สร้าง QR Code เพื่อใช้สำหรับการรับชำระผ่านทาง App บนโทรศัพท์ ๗.พิมพ์ทะเบียนผู้ชำระค่าน้ำประปา ๘.สมุดคุมค่าน้ำประปา ๙.ใบนำส่งเงิน

๑๐.รายงาน...

-ଝ-

๑๐.รายงานการชำระค่าน้ำประปา

ในการพิมพ์รายงาน เมื่อเลือกเมนูรายงานที่ต้องการแล้ว จะปรากฏจอภาพของการพิมพ์รายงาน โดย รายการข้อมูลที่พิมพ์จะแตกต่างกันไปในแต่ละโปรแกรมย่อยจะปรากฏจอภาพดังรูป

| FrmShowReport |                                                                                                    |                                     |            |         |           |         |                  |                                        |                    |                     | <br>- 9 X      |
|---------------|----------------------------------------------------------------------------------------------------|-------------------------------------|------------|---------|-----------|---------|------------------|----------------------------------------|--------------------|---------------------|----------------|
| Poster        | B S A                                                                                                    | 004 🔄                               |            |         |           |         |                  |                                        |                    | )                   | Ication Office |
|               | ทระปียนผู้ใช้น้ำประปา<br>เทศยาลศ์าบลเป็นกุ่น<br>999 หมู่ 4 ม.บางาระหุ่น-สันดิบัน.หิง เค้าบลเมินกุ่น อำเภลบางกระหุ่ม จังหวัดพิษณุโลก |                                     |            |         |           |         |                  |                                        |                    |                     |                |
|               | เลขที่ผู้ให้น้ำ                                                                                                    | ຈັດ - ນານສດຸສ                       | บ้านเลงที่ | หมู่ที่ | ด้านอ     | เส้นทาง | หม่าย<br>จ่ายน้ำ | าประมาหมู่<br>ให้น้ำ                   | สอานอการ<br>ให้น้ำ | มาขมาคร<br>เวิ่มพืช |                |
|               | 0.1001                                                                                                    | บาลสมิท เจียนจำเริญ                 | 50/3       | 1       | ដើមពុំអ   | 10      | 01               | 1                                      | 1                  | 3252                |                |
|               | 0.1003                                                                                                    | นารสลั้ง แล้มสมพร                   | 42/1       | 1       | លើធាញ់ធ   | 01      | 01               | I.                                     | 1                  | 3916                |                |
|               | 01004                                                                                                    | นาข <sup>า</sup> เป็นระเครื่อสุวรรณ | 42/1       | 1       | ដើមប៉ុប   | OL      | 01               | (1)                                    | 1                  | 1578                |                |
|               | 01005                                                                                                    | นายทรม สีลางาม                      | 47/5       | 1       | លើធញ្ចំអ  | 01      | 10               | 1                                      | 1                  | 485                 |                |
|               | 01006                                                                                                    | มายสมพรร์ ชุลเกล                    | 41         | 1       | លើបណ្ដា   | 10      | 01               | 1                                      | 3                  | 1474                |                |
|               | 01008                                                                                                    | นาสมเรียร พนูเท่านา                 | 139        | 1       | លើបណ្ដុំ  | 01      | 01               | 1                                      | 1                  | 721                 |                |
|               | 01009                                                                                                    | นามวิวรับ มากคล้าย                  | 28/1       | 1       | ເປັນກຸ່ມ  | 01      | OL               | 1                                      | 1                  | 2719                |                |
|               | 01010                                                                                                    | นายสุรศาติ คระวิวธรริยา             | 30         | 1       | ເບີກມູຊົມ | 01      | ðt.              | 1                                      | 1                  | 2616                |                |
|               | 01011                                                                                                    | นาณสุรีพ หอแหริญ                    | 25/3       | 1       | លើយច្បារ  | ot      | 01               | 1                                      | 1                  | 887                 |                |
|               | 01012                                                                                                    | นาลการมุ ตามราม                     | 33/1       | 1       | ដើងផ្នាំអ | 01      | 01               | 1                                      | 1                  | 3006                |                |
|               | 01013                                                                                                    | นารเสนอ จิตต์ประวัติ                | 40/3       | 1       | เป็นกุ่ม  | 01      | ŐI               | 1                                      | 1                  | 1497                |                |
|               | 01014                                                                                                    | บวงสมร ฟอลสมบัตย                    | 40         | 1       | ເປັນກຸ່ມ  | 10      | 01               | 3                                      | 1                  | 601                 |                |
|               | 01018                                                                                                    | committee Bally                     | 32         | -       | -Dente    | 21      |                  | - 11 - 11 - 11 - 11 - 11 - 11 - 11 - 1 | 200                |                     |                |

๑๑.รายงานทะเบียนคุมใบเสร็จรับเงินค่าน้ำประปา ๑๒.รายงานแบบบัญชีประจำตัวผู้เก็บเงิน (ป.๓๒) ๑๓.รายงาน ผู้ชำระค่าน้ำ (กค.๓) และ ผู้ค้างชำระ (กค.๔) ๑๔.รายงานสรุปผลการจัดเก็บค่าน้ำประปา ๑๕.รายงานสรุปผลการจัดเก็บค่าน้ำประปา ๑๕.รายงานสมุดจดเลขมาตรวัดน้ำ (ป.๑๗) ๑๖.รายงานสมุดจดเลขมาตรวัดน้ำ (ป.๓๑) ๑๗.รายงานทะเบียนเงินประกันการใช้น้ำ (ป.๖๖) ทั้งนี้โปรแกรมยังสามารถที่จะแสดงตำแหน่งของผู้ใช้น้ำประปา บน Google Satellit

# ประมวลภาพการอบรม

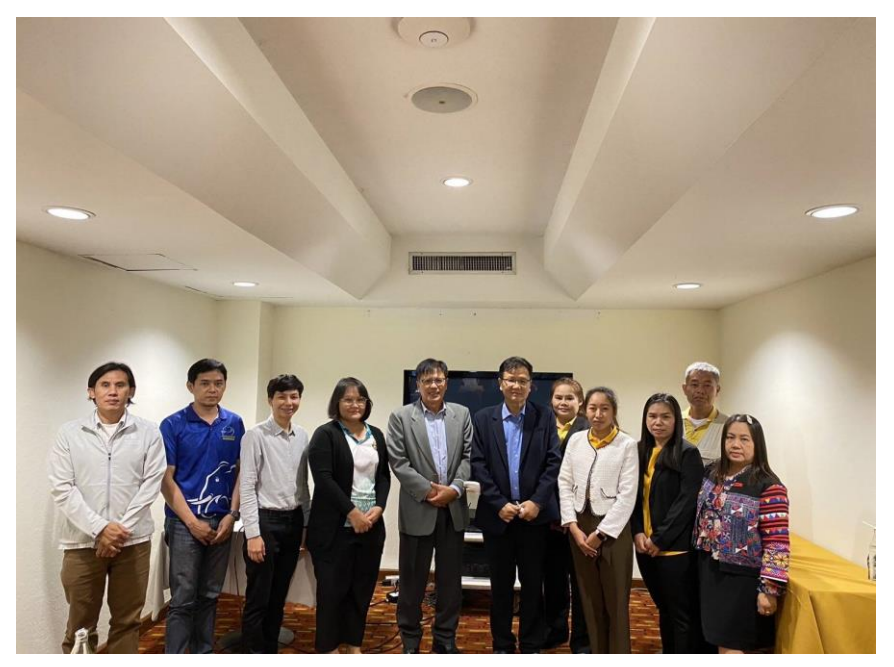

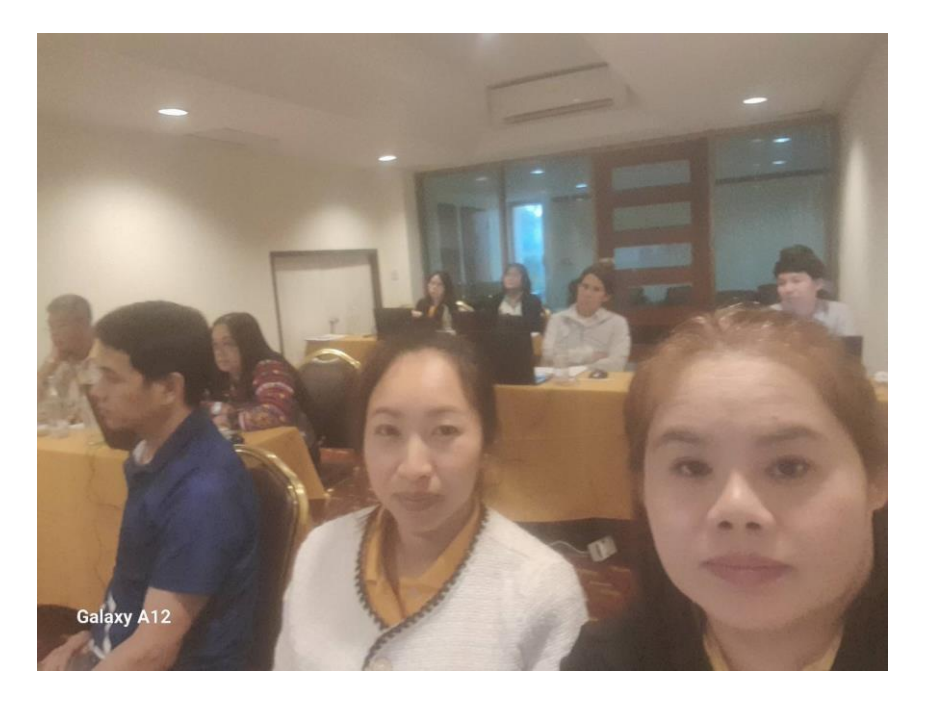